## **PRIMEROS PASOS EN MOODLE 2.5.2**

## **1.- AJUSTES**

Una vez que te has identificado en tu curso Moodle, puedes acceder a la zona de **Administración** en la columna de la derecha, para determinar los Ajustes del curso que se te ha creado.

| -0.1                                     | Nombre del curso                                                                 |
|------------------------------------------|----------------------------------------------------------------------------------|
| Vavegación C C Vavegación                | Iniciación a Moodle 2.5.2                                                        |
| Nombre corto del curso* (2)              |                                                                                  |
| Página Principal Categoria de cursos (?) |                                                                                  |
| Visible ⑦                                | Mostrar 👻                                                                        |
| Fecha de inicio del curso (2)            | 17 • September • 2013 •                                                          |
| Páginas del sítio Número ID del curso 🕐  |                                                                                  |
| Mi perfil                                |                                                                                  |
| Curso actual Resumen del curso (?)       | Fuente * Tamaño * Párrafo * 🦛 😁 🏦 🎲 💷                                            |
|                                          | B / U ASC X, X' ≡ ≡ ≡ 3/2 10 10 A - 2 - 14 14                                    |
| iniciacionMoodle252                      |                                                                                  |
| Mis cursos                               |                                                                                  |
|                                          |                                                                                  |
| Administración 🖃 🗉 🖊                     |                                                                                  |
|                                          |                                                                                  |
| Administración del curso                 |                                                                                  |
| / Activar edición                        | Ruta: p //                                                                       |
| Archivos del resumen del curso ()        | Tamaño máximo para nuevos archivos: 950MB, número máximo de archivos adjuntos: 1 |
| Usuarios                                 | Agregar                                                                          |
| Tiltros                                  | Archivos                                                                         |
| k Informes                               |                                                                                  |
| Califerniana                             |                                                                                  |
| Em Gamicaciones                          |                                                                                  |
| Insignias                                |                                                                                  |
| T Copia de seguridad                     |                                                                                  |
| 👛 Restaurar Desde "Editar a              | ajustes", podemos añadir un resumen del cu                                       |
| 🖄 Importar                               | para cu introducción                                                             |
| Reiniciar analis and analis archivos     | para su mu ouucción.                                                             |
|                                          |                                                                                  |
| Banco de preguntas                       |                                                                                  |
| Banco de preguntas     Cambiar rol a     |                                                                                  |

Hay una serie de ajustes que permiten determinar detalles en cuanto la apariencia

| Apariencia          |
|---------------------|
| Archivos y subida   |
| Acceso de invitados |

como forzar o no un tema, los ítem a ver,..., el tamaño de los **archivos** que se pueden subir, o si se permite o no el acceso a **invitados**. (recuerda que cada es un desplegable)

También se puede determinar el "Formato de curso", es decir cómo se presenta:

| Formato 🕐              | Formato semanal 👻                                              |  |
|------------------------|----------------------------------------------------------------|--|
| Número de secciones    | 10 🖛                                                           |  |
| Secciones ocultas 🕐    | Las secciones ocultas se muestran en forma colapsada $ \star $ |  |
| Paginación del curso 🕐 | Mostrar todas las secciones en una página 👻                    |  |

Por defecto, está creado con el "Formato **semanal**", con el aspecto que ves al acceder a tu curso:

Pero puedes probar otros formatos que, tal vez, se adapten más a tu forma de trabajar o te parezcan más claros o funcionales.

Por ejemplo, el formato "**temas**" crea espacios más al estilo de un libro y el formato "**social**" genera un foro colaborativo para la participación del alumnado.

Novedades

Foro social

Tema 1

Tema 2

Tema 3

Tema 4

Tema 5

Foro abierto a todos los temas

| a tu  | Navegación 🗉 💽                                                 | - Novodados                       |
|-------|----------------------------------------------------------------|-----------------------------------|
|       | Página Principal                                               | Nueudues                          |
|       | Årea personal                                                  | 17 de September - 23 de September |
|       | Páginas del sitio                                              | 24 de September - 30 de September |
|       | Mi perfil                                                      | 1 de October - 7 de October       |
| 7 50  | <ul> <li>Curso actual</li> <li>Linizianimetradio262</li> </ul> |                                   |
| 2, 50 | Participantes                                                  | 8 de October - 14 de October      |
| zcan  | Insignias                                                      | 15 de October - 21 de October     |
|       | ▶ General                                                      | 22 de October - 28 de October     |
|       | 17 de September -<br>22 de September -                         | 29 de October - 4 de November     |
|       | ≥3 de September -                                              | 5 de November - 11 de November    |
| ,     | 30 de September                                                | 12 de November - 18 de November   |
| mas   | 1 de October - 7 de<br>October                                 | 19 de November - 25 de November   |
| a un  | 8 de October - 14 de<br>October                                |                                   |
| del   | 15 de October - 21<br>de October                               |                                   |
|       | 22 de October - 28<br>de October                               |                                   |
|       | 29 de October - 4 de<br>November                               |                                   |
|       |                                                                |                                   |

(Aún no hay temas en este foro)

Mención especial requiere el formato "**scorm**", que permite cargar un curso ya creado y que se haya guardado en este formato (puede ser procedente de moodle, de e-ducativa o de cualquier otro repositorio de recursos )

Agregando Paquete SCORM (?)

| Terna v |                                                                                        |
|---------|----------------------------------------------------------------------------------------|
| Tema 6  | General     Nombre*     Descripción*     Mostrar herramientas de edición               |
| Tema 7  |                                                                                        |
| Tema 8  | Muestra la descripción en la página del 📃<br>curso 🕐                                   |
| Tema 9  | ✓ Package<br>Paquete ⑦ Seleccione un archivo Tamaño máximo para archivos nuevos: 950MB |
| Tema 10 |                                                                                        |
|         | Arrastre y suelte los archivos a subir aquí                                            |
|         | ▶ Apariencia                                                                           |
|         | Disponibilidad                                                                         |
|         | Valificación                                                                           |
|         | Gestión de intentos                                                                    |
|         | ▶ Configuración de compatibilidad                                                      |

El cursos así agregado, quedará completamente integrado en moodle.